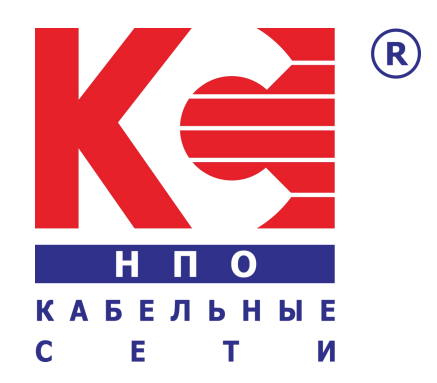

# HDMI / IP Digital RF Modulator

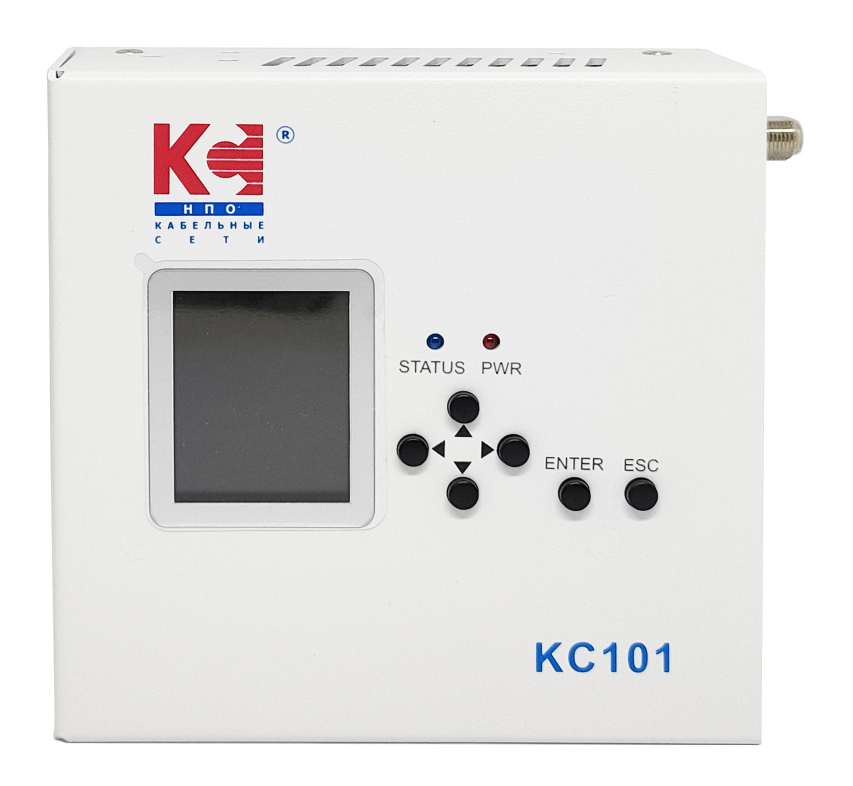

KC101

# SAFETY INSTRUCTIONS

### CONNECTING TO THE MAINS SUPPLY

This product has to be connected to the mains supply.

Before carrying out maintenance operation or modification of the installation, the device has to be disconnected.

#### 🔔 OVERVOLTAGE

An over-voltage cause short-circuits or fire. Never overload the power lines. Always use the power supply provided for single channel series.

#### 🔔 LIQUIDS

should be protected from splashes; Do not place objects filled with liquids on it; If any liquid should accidentally fall into the cabinet, disconnect the power plug.

### 🔔 CLEANING

Disconnect the module before cleaning. Use only a humid cloth without solvent.

#### 🔔 VENTILATION

the ventilation holes should not be obstructed;

not be installed in a hermetically sealed environment;

Other electronic products or heat producing items keep a minimum distance of 15 cm around the apparatus for sufficient ventilation;

#### ACCESSORIES

Only use the supplied power adaptor;

The use of accessories not manufactured by the manufacturer can cause damage to the module.

#### INSTALLATION OF THE MODULE

Do not expose the unit to rain or moisture; Do not installed in direct sunlight or in humid place; Respect the minimum and maximum temperature specifications

# PACKAGE CONTENT

IP QAM Modulator1pcPower Adapter1pc

# **GENERAL DESCRIPTION**

The IF101 is a portable IP QAM modulator that can bring IP streaming, USB storage to RF coax output.

The IF101 can be widely used in digital headend system, broadcasting and Hotel TV systems and etc.

# **FEATURES**

- Support 1\* 10/100 Mbps IP and HDMI input
- USB playback (Format FAT32)
- LCD & web controlled, updated via web
- Support DVB-C/ DVB-T RF output
- Support multiple network streaming protocols

# **APPEARANCE INTRODUCE**

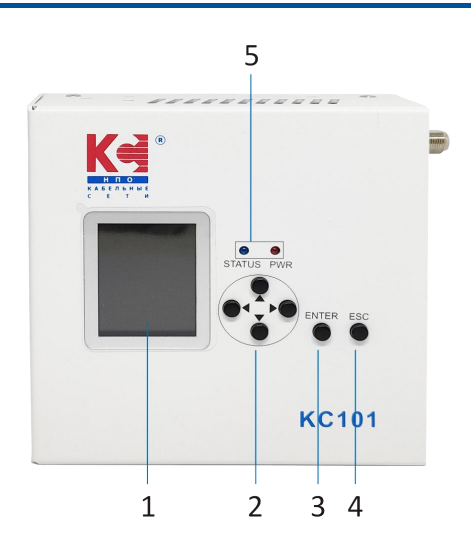

- 1. LCD Screen
- 2. Directional keys (up,down,left,right)
- 3. Enter Key
- 4. ESC(Cancel/Return)
- 5. Status & Power LED
- 6. Power input
- 7. Fan

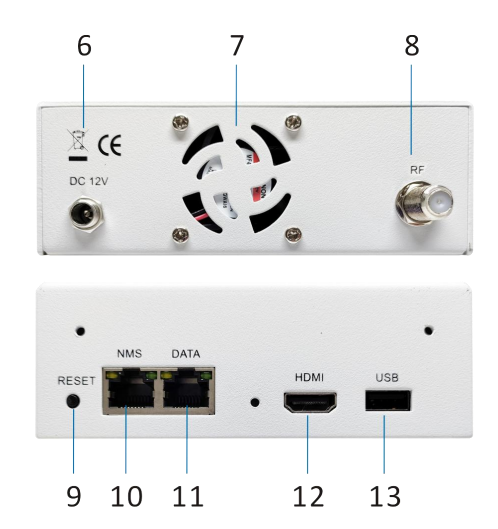

- 8. RF output
- 9. Reset Button
- 10. NMS Control
- 11. IP DATA
- 12. HDMI input
- 13. USB Port

# **TECHNICAL SPECIFICATIONS**

| Input                          |                                                                 |               |                 |  |  |
|--------------------------------|-----------------------------------------------------------------|---------------|-----------------|--|--|
| IP                             | 1x RJ45, 10/100 Mbps                                            |               |                 |  |  |
| Protocol                       | IPv4/v6, TCP, UDP, HTTP, HLS, RTP, RTSP, RTMP, IGMP (Multicast) |               |                 |  |  |
| Control                        | LCD with 6 keys & NMS                                           |               |                 |  |  |
| USB                            | 1x USB(Media formats:MPEG-TS, MPEG4, AVI, MOV, MPEG, MKV)       |               |                 |  |  |
| HDMI                           | 1x HDMI                                                         |               |                 |  |  |
| Encoding                       |                                                                 |               |                 |  |  |
| Encoding Format                | MPEG4/H.264                                                     |               |                 |  |  |
| Resolution                     | Max output: 1080 60P                                            |               |                 |  |  |
| Modulation                     | -                                                               |               |                 |  |  |
| MER                            | Typ. 35dB                                                       |               |                 |  |  |
| RF range                       | 100~950MHz, 1KHz step                                           |               |                 |  |  |
| RF output level                | 95dBµV(30dB Attenuation)                                        |               |                 |  |  |
| Standard                       | DVB-T DVB-C                                                     |               |                 |  |  |
| Bandwidth                      | 6,7, 8M                                                         | Constellation | 16QAM,32QAM     |  |  |
| Constellation                  | QPSK, 16QAM, 64QAM                                              |               | 64QAM, 128QAM,  |  |  |
| Code Rate                      | 1/2, 3/5, 2/3, 3/4, 5/6, 7/8                                    | -             | 256QAM          |  |  |
| Guard interval                 | 1/4, 1/8, 1/16, 1/32                                            | Symbol rate   | 5.000-8.000Msps |  |  |
| FFT                            | 2К, 8К                                                          | -             | ADJ             |  |  |
| System                         |                                                                 |               |                 |  |  |
| Management                     | LCD + Control buttons/Ether                                     | net           |                 |  |  |
| Language                       | English                                                         | English       |                 |  |  |
| Upgrade                        | Ethernet                                                        |               |                 |  |  |
| General                        |                                                                 |               |                 |  |  |
| Power Supply                   | DC 12V 2A                                                       |               |                 |  |  |
| Dimension                      | 128 x 125 x 44mm                                                |               |                 |  |  |
| Weight                         | 450g                                                            |               |                 |  |  |
| Environmental<br>For Operating | Temperature: 5°C- 40°C<br>Relative Humidity: 80% @ 30°C         |               |                 |  |  |
| 19" Rack                       | 1U Rack Mount, 4U Rack Mo                                       | ount          |                 |  |  |

# **APPLICATION DIAGRAM**

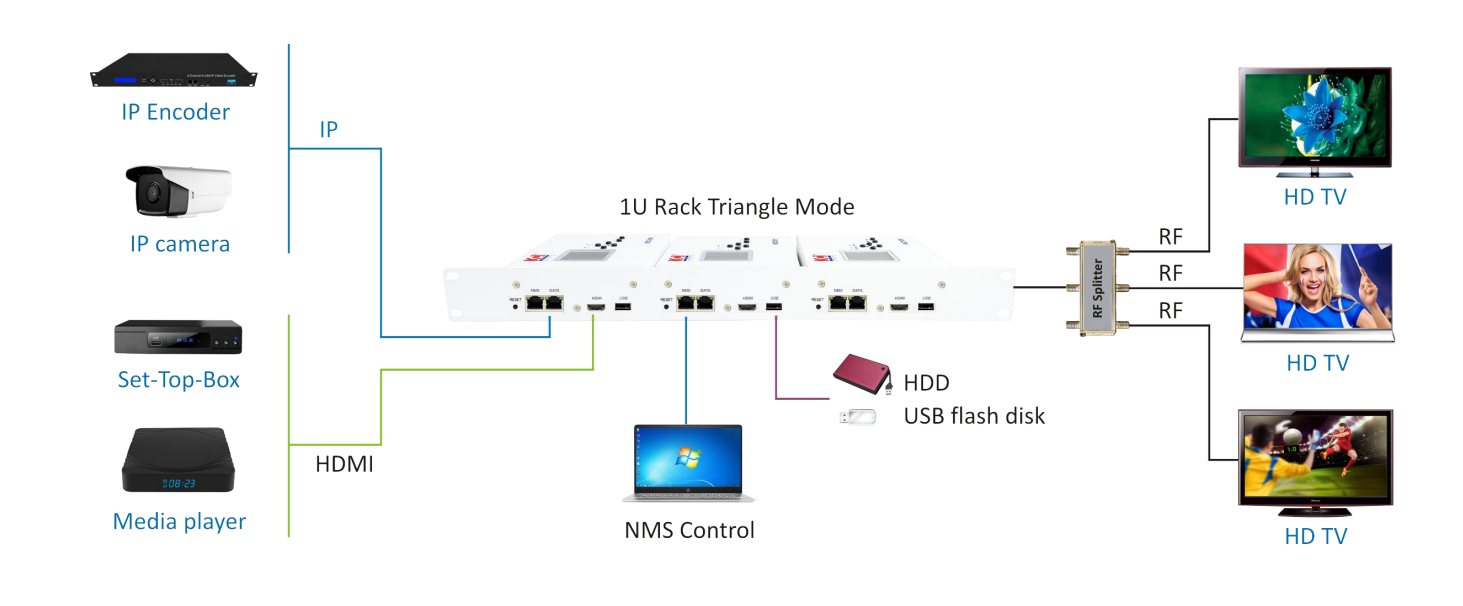

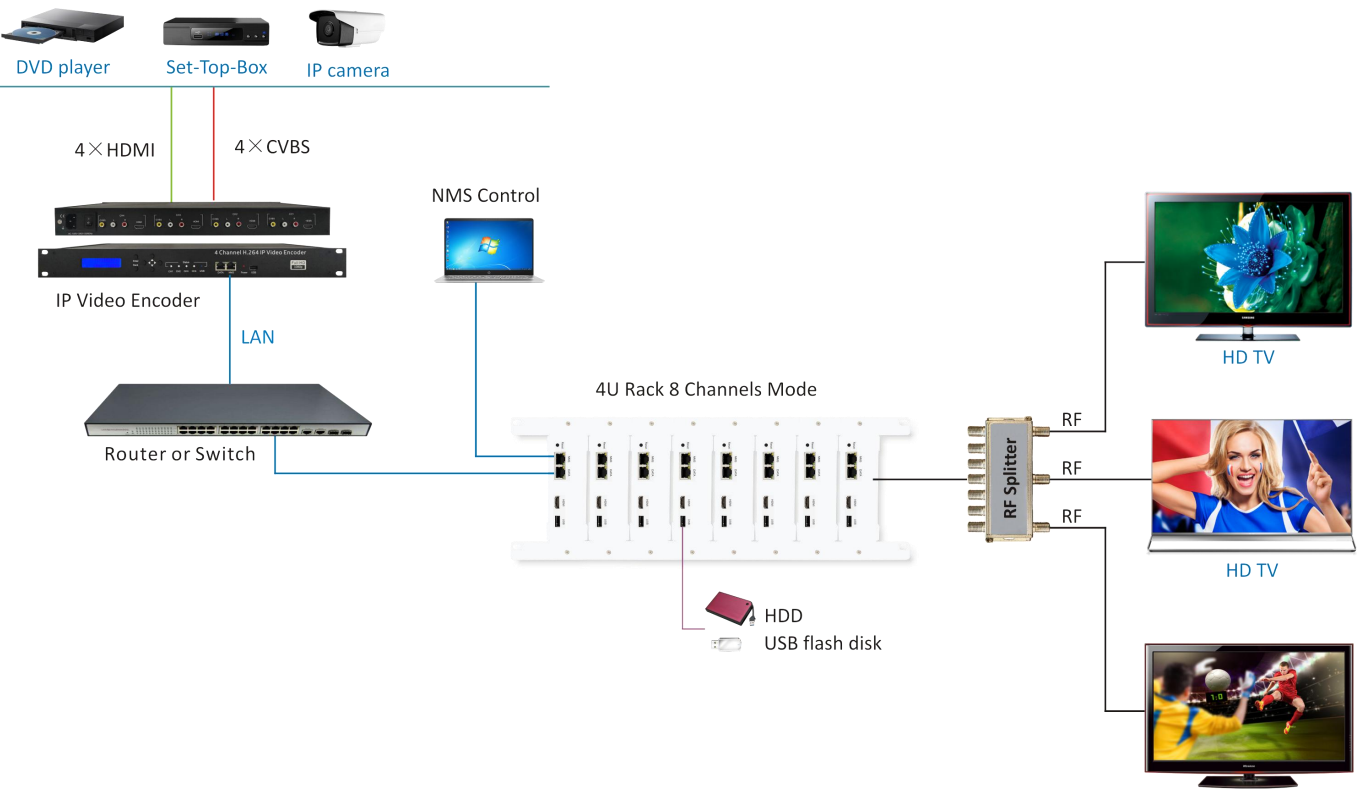

HD TV

### The solution used the following our products

1.HCl421 - 4 x HDMI/CVBS to IP Video Encoder

2.KC101 - HDMI / IP Digital RF Modulator(H.264-1080/60P)

# WEB OPERATION INSTRUCTION

The device is configured using NMS. Access to the NMS is via the network connection

### **1. IP Address of Computer Setting**

We must choose the static IP address according to the default gateway address. The first three numbers must be the same (192.168.0.x in the example). System Control> Network Connections> LAN Connection> Properties> Internet Protocol Version 4 TCP/IPv4 > Properties> Use the following IP address: IP address Computer: 192.168.0.20 and Subnet mask: 255.255.255.0.

| WLAN Status                                                                                                    | ×                                                                                  | WLAN Properties                                                                                                    | ×                                                                                                    | Internet Protocol Version 4 (TCP/IPv4                                                                                                    | ) Properties                                                                                                    |
|----------------------------------------------------------------------------------------------------|------------------------------------------------------------------------------------|----------------------------------------------------------------------------------------------------|----------------------------------------------------------------------------------------------------|----------------------------------------------------------------------------------------------------|----------------------------------------------------------------------------------------------------|
| General                                                                                                    |                                                                                    | Networking                                                                                                    |                                                                                                    | General                                                                                                    |                                                                                                    |
| Connection<br>IPv4 Connectivity:<br>IPv6 Connectivity:<br>Media State:<br>SSID:<br>Duration:<br>Speed:<br>Signal Quality:<br>Details Wireless<br>Activity | Internet<br>No network acces<br>Enabled<br>SZ_SG<br>00:00:06<br>433.3 Mbps<br>stud | Connect using:<br>Connect using:<br>Cualcomm Atheros QCA9377 (<br>This connection uses the following ite<br>Connection uses the following ite<br>Connection uses the f | Wireless Network Adapter Configure ems: TCP/IPv4) Multiplexor Protocol ver TCP/IPv6) ery Responder ery Mapper I/O Driver | You can get IP settings assigned auto<br>this capability. Otherwise, you need to<br>for the appropriate IP settings.<br>Obtain an IP address automatica<br>Use the following IP address:<br>IP address:<br>Subnet mask:<br>Default gateway:<br>Obtain DNS server address auto<br>Obtain DNS server address auto | matically if your network supports<br>o ask your network administrator<br>lly<br>192 . 168 . 0 . 20<br>255 . 255 . 255 . 0<br>192 . 168 . 0 . 1<br>matically |
| Sent                                                                                                    | - Received                                                                         | Instal Uninsta                                                                                                    | Properties                                                                                                    | Our DNS server add     Preferred DNS server:                                                                                                    | fresses:                                                                                                    |
| Bytes: 207,517                                                                                                    | Diagnose                                                                           | Description<br>Transmission Control Protocol/Inte<br>wide area network protocol that pr<br>across diverse interconnected net                                                                                                    | met Protocol. The default<br>ovides communication<br>works.                                                              | Alternate DNS server:                                                                                                    | Advanced                                                                                                    |
|                                                                                                    | Close                                                                              |                                                                                                    | OK Cancel                                                                                                    |                                                                                                    | OK Cance                                                                                                    |

### 2. NMS Log in

Each machine can have different username and password settings. Please log in before operation. Default IP is 192.168.0.168; Username: admin Password: admin

| Flamecrest Modulator | Username<br>Password | admin |
|----------------------|----------------------|-------|
| Status               | Log in               |       |
| Media Source         |                      |       |
| Modulator            |                      |       |
| Settings             |                      |       |
| Update               |                      |       |
| Log out              |                      |       |
| Update<br>Log out    |                      |       |

# 3.NMS Home Page & Status

Contents of the home page includes : **Status/Media Source/Modulator/Setting/ Update/Log out.** 

Click "Status" label and click the "Refresh "button to read the current status. Here you can know the NMS, Modulator and Player information.

| Flamecrest Modulator     Version       Status     IP Address       Media Source |  |
|---------------------------------------------------------------------------------|--|
| Status IP Address 192.168.0.168                                                 |  |
| Media Source                                                                    |  |
| - Modulator                                                                     |  |
| - IP Streaming Modulator Type 2.3                                               |  |
| - Videos Core Version 2.3.5.21                                                  |  |
| Video Format H264                                                               |  |
| - M3U Playlist                                                                  |  |
| - HDMI Input Player                                                             |  |
| Modulator Version IH101-20210112-141049                                         |  |
| IP Address 192.168.0.136                                                        |  |
| Settings Subnet Mask 255.255.0                                                  |  |
| Update Default Gateway 192.168.0.1                                              |  |
| Log out USB Free Size 8.9G,vfat,rw,Path=                                        |  |
| Source HDMI                                                                     |  |
| Web Connection Connected                                                        |  |
| Refresh                                                                         |  |

### 4.Media Source

### 4.1 IP streaming

Click IP Streaming item in Media Source. Enter your URL of Network streaming in the Full URL field. (ex. UDP://@239.1.1.1: 3990) (ex. RTP://@239.1.1.1: 3990) (ex. RTSP://192.168.1.100:8554/1.mp4) (ex.rtmp://202.69.69.180:443/webcast/bshdlive-pc) (ex.http://125.12.7.172:9981/stream/channelid/086640851) (ex. http://ivi.bupt.edu.cn/hls/cctv1hd.m3u8) (ex. https://www.youtube.com/watch?v=cSUtWVFaG4I) Click the "Apply" button to start playing.

| marine marine 9 |                      |              |
|-----------------|----------------------|--------------|
| ILL LIRI        | udp://239.1.1.1:3990 | Clear Recent |
| OLL OILL        |                      |              |

#### Apply Refresh

#### **Remark:**

You can enter the URL of the network stream such as UDP/RTP, RTSP, RTMP, Http, etc.

### 4.2 Videos

Insert the USB flash drive, and then click "Videos" in Media Source.

After selecting USB in the Storage option, click the "Refresh" button, and the USB video files will be listed below.

**One file playback:** Check the box on the left and click "Play" button or click icon ► on the same line.

**Multi-files playback:** Select the desired video or click the "Select All" button and then click the "Play" button to play.

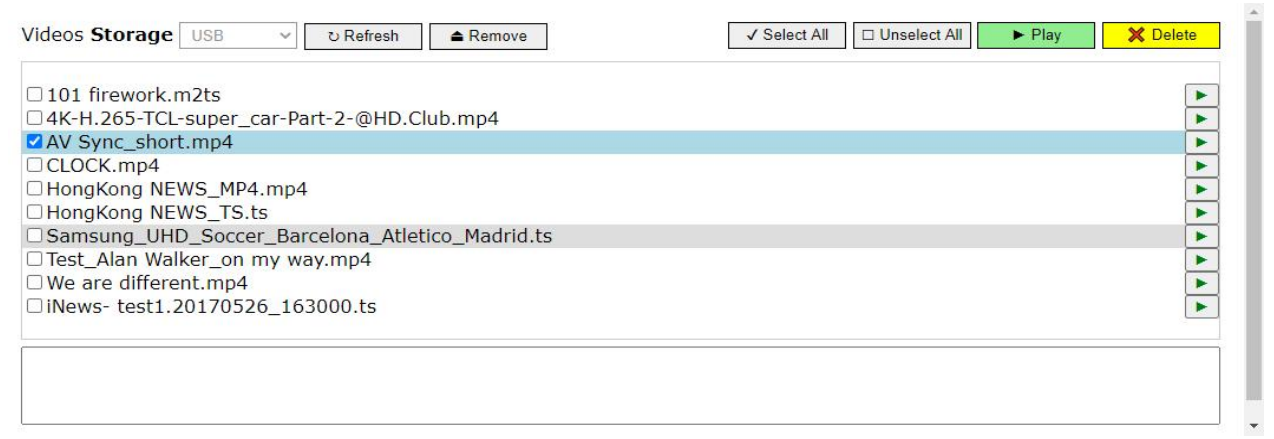

#### **Remark:**

a. USB Flash Driver support FAT32 format

b. Unsupported: filename contains #, please remove the special symbol.

c. Before unplugging the storage device, please click the "Remove" button to avoid the warning message from the computer.

### 4.3 M3U Playlist

Click M3U Playlist item in Media Source, then click the **"Choose file"** button to select your m3u or m3u8 file.

It will list which you select from network streaming file. Click the program what you want to start playing.

| M3U Playlist Choose File No file chosen |   |
|-----------------------------------------|---|
|                                         |   |
| A&E FHD                                 |   |
| Animal Planet FHD                       |   |
| Arte 1 FHD                              |   |
| AXN FHD                                 |   |
| Baby FHD                                |   |
| Band FHD                                |   |
| Band News FHD                           |   |
| Band Sports FHD                         |   |
| BIS FHD                                 |   |
| Boomerang FHD                           |   |
| Canal Brasil FHD                        |   |
| Cartoon Network FHD                     |   |
| Chef TV FHD                             |   |
| Cinemax FHD                             |   |
| CNN Espanhol FHD                        |   |
| CNN Internacional FHD                   |   |
| Combate FHD                             |   |
| Comedy Central FHD                      |   |
| Curta! FHD                              |   |
| Discovery Channel FHD                   |   |
| Discovery Civilization FHD              |   |
| Discovery Home & Health FHD             |   |
| Discovery ID FHD                        |   |
| Discovery Kids FHD                      |   |
| Discovery Science FHD                   | • |

Remark :

Current implementation of playlist.

(m3u) is intended for live stream selection only. Continuous file playback with m3u file will be added later.

#### 4.4 HDMI Input

Click the "Apply" button to change to HDMI as source input.

| HDMI Input |  |  |
|------------|--|--|
| Apply      |  |  |

### 5.Modulator

# 5.1 Modulator(DVB-T)

| Standard              | DVB-T     | Bitrato      | 19    | Mhne              |
|-----------------------|-----------|--------------|-------|-------------------|
|                       |           |              |       |                   |
| RF Freq.(MHz)         | 474       | Latency      | 500   | ∽ <mark>ms</mark> |
| Bandwidth(MHz)        | 8 .       | *            |       |                   |
| Modulation            | 64QAM     | FHD Output   | Auto  | ~                 |
| RF Atten.(dB)         | 0         | Audio format | MPEG1 | ~                 |
| LCN                   | 1         | Half FPS     | On    | ~                 |
| Service ID            | 1         |              |       |                   |
| TS ID                 | 1         | HDCP         | Off   | ~                 |
| Network ID            | 1         |              |       |                   |
| ON ID                 | 1         |              |       |                   |
| Provider Name         | KSETI     |              |       |                   |
| Service Name          | KSETI HD1 |              |       |                   |
| Private Data Spec ID: | EACEM     | / 0x28       |       |                   |
| PMT PID               | 32        |              |       |                   |
| Video PID             | 48        |              |       |                   |
| Audio PID             | 49        |              |       |                   |
| PCR PID               | 50        |              |       |                   |
| FFT                   | 8K •      | /            |       |                   |
| Guard Interval        | 1/16      | /            |       |                   |
| Code Rate             | 5/6       | /            |       |                   |

Apply Refresh

| Parameter                                                                                   | Range                                                                                                    |
|---------------------------------------------------------------------------------------------|----------------------------------------------------------------------------------------------------|
| Standard                                                                                    | DVB-T                                                                                                    |
| Frequency(MHz)                                                                              | 100000-950000                                                                                                    |
| Bandwidth(MHz)                                                                              | 6, 7, 8                                                                                                    |
| Modulation                                                                                  | QPSK, 16QAM, 64QAM                                                                                                    |
| RF Attenuation(dB)                                                                          | 0-30                                                                                                    |
| LCN                                                                                         | 1-1023                                                                                                    |
| Service ID                                                                                  | 1-65535                                                                                                    |
| TS ID                                                                                       | 1-65535                                                                                                    |
| Network ID                                                                                  | 1-65535                                                                                                    |
| ON ID                                                                                       | 1-65535                                                                                                    |
| Provider Name                                                                               | up to 15 alphanumeric characters                                                                                              |
| Service Name                                                                                | up to 15 alphanumeric characters                                                                                              |
| Private Data Spec ID                                                                        | Australian TTN, EACEM, FreeView(NZ), ITC, Nordig, other                                                                       |
| Parameter                                                                                   | Range                                                                                                    |
| PMT PID                                                                                     | 32-8190                                                                                                    |
| Video PID                                                                                   | 32-8190                                                                                                    |
| Audio PID                                                                                   | 32-8190                                                                                                    |
| PCR PID                                                                                     | 32-8190                                                                                                    |
| FFT                                                                                         | 2К, 8К                                                                                                    |
|                                                                                             |                                                                                                    |
| Guard Interval                                                                              | 1/4, 1/8, 1/16, 1/32                                                                                                    |
| Guard Interval<br>Code Rate                                                                 | 1/4, 1/8, 1/16, 1/32<br>1/2, 2/3, 3/4, 5/6, 7/8                                                                               |
| Guard Interval<br>Code Rate<br>Bitrate                                                      | 1/4, 1/8, 1/16, 1/32<br>1/2, 2/3, 3/4, 5/6, 7/8<br>Max.20Mbps                                                                 |
| Guard Interval<br>Code Rate<br>Bitrate<br>Latency                                           | 1/4, 1/8, 1/16, 1/32<br>1/2, 2/3, 3/4, 5/6, 7/8<br>Max.20Mbps<br>500, 800, 1000 ms                                            |
| Guard Interval<br>Code Rate<br>Bitrate<br>Latency<br>FHD Output                             | 1/4, 1/8, 1/16, 1/32<br>1/2, 2/3, 3/4, 5/6, 7/8<br>Max.20Mbps<br>500, 800, 1000 ms<br>Auto, Interlace                         |
| Guard Interval<br>Code Rate<br>Bitrate<br>Latency<br>FHD Output<br>Audio format             | 1/4, 1/8, 1/16, 1/32<br>1/2, 2/3, 3/4, 5/6, 7/8<br>Max.20Mbps<br>500, 800, 1000 ms<br>Auto, Interlace<br>AAC, MPEG1           |
| Guard Interval<br>Code Rate<br>Bitrate<br>Latency<br>FHD Output<br>Audio format<br>Half FPS | 1/4, 1/8, 1/16, 1/32<br>1/2, 2/3, 3/4, 5/6, 7/8<br>Max.20Mbps<br>500, 800, 1000 ms<br>Auto, Interlace<br>AAC, MPEG1<br>On/Off |

# 5.2 Modulator(DVB-C)

| Standard              | DVB-C     | ~ | Bitrate      | 19    | Mbps              |
|-----------------------|-----------|---|--------------|-------|-------------------|
| RF Freq.(MHz)         | 474       |   | Latency      | 500   | ∽ <mark>ms</mark> |
| Symbol Rate           | 6875      |   |              |       |                   |
| Modulation            | 64QAM     | ~ | FHD Output   | Auto  | ~                 |
| RF Atten.(dB)         | 0         |   | Audio format | MPEG1 | ~                 |
| LCN                   | 1         |   | Half FPS     | On    | ~                 |
| Service ID            | 1         |   |              |       |                   |
| TS ID                 | 1         |   | HDCP         | Off   | ~                 |
| Network ID            | 1         |   |              |       |                   |
| ON ID                 | 1         |   |              |       |                   |
| Provider Name         | KSETI     |   |              |       |                   |
| Service Name          | KSETI HD1 |   |              |       |                   |
| Private Data Spec ID: | EACEM     | ~ | 0x28         |       |                   |
| PMT PID               | 32        |   |              |       |                   |
| Video PID             | 48        |   |              |       |                   |
| Audio PID             | 49        |   |              |       |                   |
| PCR PID               | 50        |   |              |       |                   |

Apply Refresh

| Parameter            | Range                                                   |
|----------------------|---------------------------------------------------------|
| Standard             | DVB-C                                                   |
| Frequency(MHz)       | 100000-950000                                           |
| Symbol Rate(Ksps)    | 5000-8000                                               |
| Modulation           | 16QAM, 32QAM, 64QAM, 128QAM,256QAM                      |
| RF Attenuation(dB)   | 0-30                                                    |
| LCN                  | 1-1023                                                  |
| Service ID           | 1-65535                                                 |
| TS ID                | 1-65535                                                 |
| Network ID           | 1-65535                                                 |
| ON ID                | 1-65535                                                 |
| Provider Name        | up to 15 alphanumeric characters                        |
| Service Name         | up to 15 alphanumeric characters                        |
| Private Data Spec ID | Australian TTN, EACEM, FreeView(NZ), ITC, Nordig, other |

| Parameter    | Range             |
|--------------|-------------------|
| PMT PID      | 32-8190           |
| Video PID    | 32-8190           |
| Audio PID    | 32-8190           |
| PCR PID      | 32-8190           |
| Bitrate      | Max.20Mbps        |
| Latency      | 500, 800, 1000 ms |
| FHD Output   | Auto, Interlace   |
| Audio format | AAC, MPEG1        |
| Half FPS     | On/Off            |
| HDCP         | On/Off            |

### 6. Settings

Setting Page including Network Setting/Software & Firmware Update/Log in Password Changed.

### 6.1 NMS Network Setting

The Default IP of NMS is 192.168.0.168. In these fields, enter the IP address/ Subnet Mask /Gateway/MAC Address you want to change.

Click "Apply" button and wait a moment, it will change to the IP information of your choice.

| IP Address      | 192.168.0.168     |
|-----------------|-------------------|
| Subnet Mask     | 255.255.255.0     |
| Default Gateway | 192.168.0.1       |
| Port            | 80                |
| MAC Address     | 00:80:E1:3E:DB:3E |

#### 6.2 Player Network Setting

In the MAC Address field, click the back grid to modify the content. Click **"Apply"** button to save settings.

| DHCP        | oOff ◉ On         |
|-------------|-------------------|
| MAC Address | 00:23:34:3E:DB:3E |
| Subtitle    |                   |
| Apply       | Refresh           |

#### **Remark:**

A. IP addresses of KC101 player and SMB server need to be in the same area network.

#### B. Please do not set the IP of NMS and player to the same

#### 6.3 Password

In the New password field, enter the new password you want to change, also the same password as the new password to confirm. Click **"Apply"** button and wait a moment, it will Change the password and reload.

| -Password        |       |
|------------------|-------|
| New Username     | admin |
| New password     |       |
| Confirm password |       |
| Apply            |       |

### 7. Update

Which has four items LCD Module /Modulator Firmware/NMS and USB Firmware Upgrade.

| LCD Module           |  |  |
|----------------------|--|--|
| Modulator Firmware   |  |  |
| NMS                  |  |  |
| USB Firmware Upgrade |  |  |
| ograss               |  |  |

Notes:

- a. Make sure the network is stable before operation.
- b. Avoid opening two pages with the same URL.
- c. The update process ensures that the route and power supply are not separated.

**d.** After the update, it takes a while for the machine to automatically restart. At this time, it is absolutely impossible to turn off the power.

# 8. Log Out

Log out of the MNS control page, please click "Log out", it will show a message box, then click "OK" to log out.

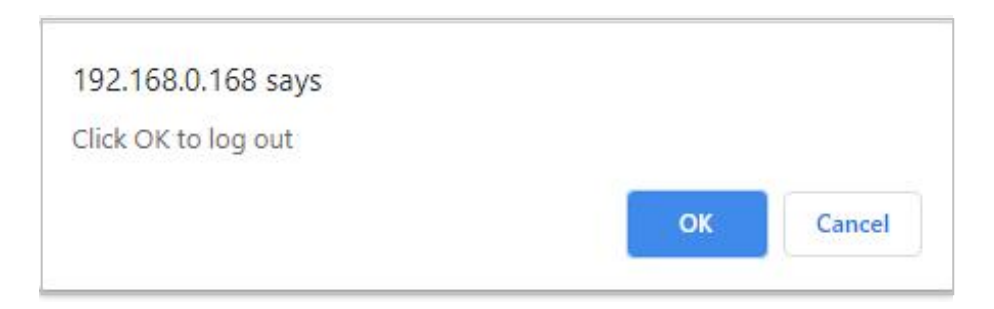